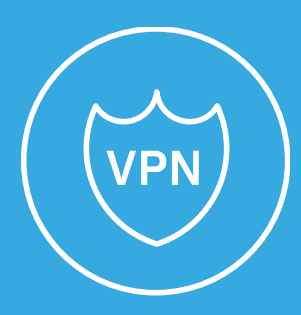

## VPN Guía de Conexión

Ver. EMMA 1.2.2 Ver. Documento 1.3.11

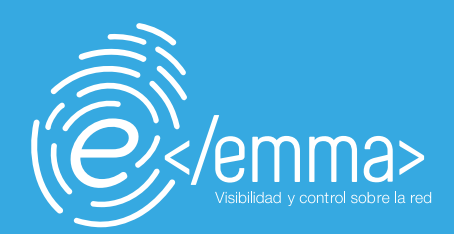

# Consideraciones del documento

Algunos comandos y líneas de código/texto que se definen a lo largo del documento contienen variables las cuales deben sustituirse por los valores correspondientes a la instalación. Estas variables se definen con en el siguiente formato: **<nombre\_variable>**. **Importante, al sustituir las variables, los símbolos "<" y ">" deben eliminarse.** 

. . . . . . . . . . . . . . . . . . .

Esta guía detalla una serie de procedimientos a seguir para distintos sistemas operativos. Se asegura el correcto funcionamiento para las siguientes versiones de los sistemas operativos:

- Windows: Windows 10 y Windows 11
- MacOS: Monterey, Big sur y Catalina
- Linux: Ubuntu 18.04, 20.04 y 22.04 y Mint 21.1

### Tabla de Contenido

| Considerac | ciones del documento                               | 2  |
|------------|----------------------------------------------------|----|
| 1. Introd  | ducción                                            | 4  |
| 1.1.       | Web de descarga del agente                         | 4  |
| 2. Cone    | xión a la VPN en Windows                           | 5  |
| 2.1.       | Descarga e instalación del agente Windows          | 5  |
| 2.2.       | Conexión a la VPN                                  | 7  |
| 3. Cone    | xión a la VPN en Linux                             | 11 |
| 3.1.       | Descarga e instalación del agente Linux            | 11 |
| 3.2.       | Conexión a la VPN                                  | 13 |
| 4. Cone    | xión a la VPN en macOS                             | 16 |
| 4.1.       | Instalación de requisitos previos del agente macOS | 16 |
| 4.2.       | Descarga e instalación del agente macOS            | 17 |
| 4.3.       | Conexión a la VPN                                  | 21 |

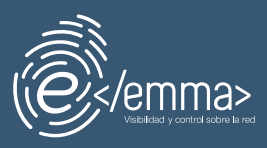

### 1. Introducción

El presente documento tiene como objetivo describir el proceso de conexión a la VPN de la Universidad de Sevilla para Windows, Linux y Mac OS.

Primero mostraremos cómo acceder al portal de descarga de los agentes y a continuación, se detallará para cada sistema operativo particular los pasos para conectarse a la VPN.

#### 1.1. Web de descarga del agente

Lo primero que haremos será acceder a través de nuestro navegador a la web de descarga del agente, introduciendo la siguiente URL: https://emmavpn.us.es/ .

| JNIVERSIDAD<br>D SEVILLA                           |                   | (i               | )<br>/emma> |
|----------------------------------------------------|-------------------|------------------|-------------|
| Ver politica de privacidad<br>Agentes disponibles: | AGENTE DE WINDOWS |                  |             |
| Ú.                                                 | AGENTE MACOSX     | ₹Ayuda<br>₹Ayuda |             |
|                                                    | AGENTE LINUX      | 9 Ayuda          |             |

Puede leer la política de privacidad haciendo clic sobre *Ver política de privacidad*.

| /er política de    | privacidad                                                                                                    |
|--------------------|----------------------------------------------------------------------------------------------------|
| POLITICA D         | E PRIVACIDAD                                                                                                    |
| En cumplimiento    | de lo dispuesto en el RGPD y la LOPDyGDD, la Universidad de Sevilla, como responsable del tratamiento, le informa de que sus         |
| datos personales   | son tratados con la finalidad de:                                                                                                    |
| a) Realizar la p   | restación y gestión de los servicios de <b>Acceso a la Red de Comunicaciones</b> de la Universidad de Sevilla para el adecuado al    |
| cumplimiento d     | le las funciones docentes, investigadoras o de gestión.                                                                              |
| b) Prestar los s   | ervicios correctamente, incluida la gestión de los incidentes de seguridad, mediante la Gestión de log y evidencias electrónicas     |
| de la infraestr    | uctura Tecnológica del Servicio de Informática y Comunicaciones.                                                                     |
| El tratamiento es  | necesario para el cumplimiento de una misión de interés público o en el ejercicio de poderes públicos conferidos a la Universidad de |
| Sevilla. Asimismo  | , y en su caso, se legitima con el consentimiento del interesado.                                                                    |
| De acuerdo con la  | as citadas normas, tiene derecho a acceder, rectificar y suprimir sus datos personales, así como a otros derechos que puede          |
| consultar, junto a | una información adicional más detallada, en los enlaces:                                                                             |
| Acceso a los serv  | icios de red de comunicaciones de la Universidad de Sevilla.                                                                         |
| Gestión de registr | os de log y evidencias electrónicas d ela infraestructura TI.                                                                        |

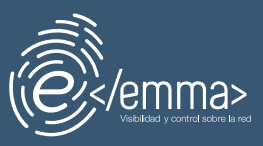

### 2. Conexión a la VPN en Windows

### 2.1. Descarga e instalación del agente Windows

Una vez nos encontremos en la web de descarga del agente, seleccionamos la opción *Descargar* de la sección *AGENTE WINDOWS*.

| <u>Ver política de privacidad</u><br>Agentes disponibles: |                                                                                                    |
|-----------------------------------------------------------|----------------------------------------------------------------------------------------------------|
|                                                           | AGENTE DE WINDOWS<br>Lescargar ? Ayuda                                                                                                    |
|                                                           | Descargas Descargas Descargas Descargas Descargas Descargas Descargas<br>a opennac-agent-1_0_14357-release-windows-55dd-21-6<br>Abrir archivo<br>Ver más |

Una vez haya terminado la descarga, abrimos el archivo y se nos mostrará la siguiente ventana.

| 📀 OpenNAC Agent Setup - 🗆 🔿                                                                                                    | × |
|----------------------------------------------------------------------------------------------------|---|
| OpenNAC Agent                                                                                                    |   |
| IMPORTANT: PLEASE READ THIS END USER LICENSE AGREEMENT CAREFULLY, IT IS VERY IMPORTANT THAT<br>YOU CHECK THAT YOU ARE PURCHASING OPENCLOUD FACTORY SOFTWARE FROM APPROVED SOURCE<br>AND THAT YOU, OR THE ENTITY YOU REPRESENT (COLLECTIVELY, THE "CUSTOMER") HAVE BEEN REGISTERED<br>AS THE END USER FOR THE PURPOSES OF THIS OPENCLOUD FACTORY END USER LICENSE AGREEMENT. IF<br>YOU ARENOT REGISTERED ASTHEEND USER, YOU HAVENOUCENSE TO USE THE SOFTWARE AND THELIMITED<br>WARRANTY IN THIS END USER LICENSE AGREEMENT DOES NOT APPLY. ASSUMING YOU HAVE PURCHASED<br>FROM AN APPROVED SOURCE, DOWNLOADING, INSTALLING OR USING OPENCLOUD FACTORY OR OPENCLOUD<br>FACTORY -SUPPLIED SOFTWARE CONSTITUTES ACCEPTANCE OF THIS AGREEMENT.<br>OPENCLOUD FACTORY, SLO RITSAFFILIATE LICENSING THE SOFTWARE ("OPENCLOUD FACTORY") ISWILLING<br>TO LICENSE THIS SOFTWARE TO YOU ONLY UPON THE CONDITION THAT YOU PURCHASED THE SOFTWARE<br>RROM AN APPROVED SOURCE, AND THAT YOU ACCEPT ALL OF THE TERMS CONTAINED IN THIS END USER<br>FROM AN APPROVED SOURCE AND THAT YOU ACCEPT ALL OF THE TERMS CONTAINED IN THIS END USER<br>RROM AN APPROVED SOURCE AND THAT YOU ACCEPT ALL OF THE TERMS CONTAINED IN THIS END USER |   |
| I agree to the license terms and conditions                                                                                                    |   |

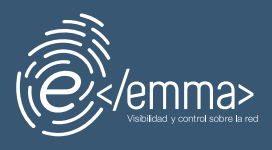

Aceptamos los términos y condiciones del agente de OpenNAC marcando la casilla *I agree to the license terms and conditions* y después pulsamos en *Install*, comenzando así la instalación del agente.

Se nos solicitará confirmar si desea que esta aplicación haga cambios en su dispositivo, seleccionamos *Aceptar*.

| OpenNAC Agent Setup –                        | - 🗆 | ×     | 1 | OpenNAC Agent Setup                 | - |      | ×  |
|----------------------------------------------|-----|-------|---|-------------------------------------|---|------|----|
| OpenNAC Agent                                |     |       |   | OpenNAC Agent                       |   |      |    |
| Setup Progress                               |     |       |   | Installation Successfully Completed |   |      |    |
| Processing: OpenNAC agent - packages 64 bits |     |       |   |                                     |   |      |    |
|                                              |     |       | 1 |                                     |   |      |    |
|                                              |     |       |   |                                     |   |      |    |
|                                              |     | ncel  |   |                                     |   | Clas |    |
|                                              |     | ancei |   |                                     | _ | Clos | se |

Una vez haya finalizado la descarga, nos aparecerá otra ventana que nos solicitará aceptar los términos de confidencialidad, protección de datos y seguridad de la información de Open Cloud Factory.

|                                                                                                    | က်<br>f                                                                                                    | actory                                                                                                    |
|----------------------------------------------------------------------------------------------------|----------------------------------------------------------------------------------------------------|----------------------------------------------------------------------------------------------------|
| CONFIDENO<br>Y SEGURIDA                                                                                                    | CIALIDAD, PRO<br>AD DE LA INFO                                                                                                    | OTECCIÓN DE DATOS<br>ORMACIÓN                                                                                                    |
| Las Partes se comp<br>se rija en la más ab<br>de diligencia y secr<br>a no revelar ningur<br>sea relativa a las ne<br>asunto de las Parte<br>aquí suscrito, ni sol<br>con respecto a los<br>Contrato.\n\nLas P | prometen a que el<br>psoluta confidenci<br>reto profesional. A<br>na información rel<br>egociaciones, tran<br>es, ni el contenido<br>bre las actividades<br>productos y/o ser<br>artes conocen y s<br>016/679 del Parla | l desarrollo de este Contrato<br>ialidad, respetando el deber<br>Así, ambas Partes se obligan<br>lativa a este Contrato, ya<br>isacciones o cualquier<br>o ni existencia del Contrato<br>s que se van a desarrollar<br>rvicios relativos a este<br>se obligan a cumplir el<br>mento Europeo y del |
| Reglamento (UE) 2<br>Consejo, de 27 de<br>personas físicas en                                                                                                    | abril de 2016, rela<br>lo que respecta a                                                                                                    | ativo a la protección de las<br>al tratamiento de datos                                                                                                    |

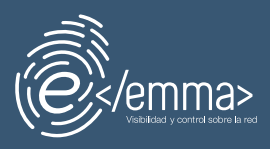

### 2.2. Conexión a la VPN

Para conectarnos a la VPN lo primero que tenemos que hacer es hacer un *Refresh status* del agente. Para ello, vamos al icono del agente que nos aparecerá en la barra de herramientas, hacemos clic derecho y seleccionamos la opción *Refresh status*.

| ^                   |  |
|---------------------|--|
| Refresh status      |  |
| About OpenNAC agent |  |
| <br>Exit            |  |

El icono comenzará a parpadear. Una vez deje de hacerlo y vuelva a estar en color amarillo, vuelva a hacer clic derecho y seleccione la opción Conectar VPN con Wireguard.

| Actualizar datos           |  |
|----------------------------|--|
| Conectar VPN con WireGuard |  |
| Acerca del agente OpenNAC  |  |
| Salir                      |  |

Tras ello, tendremos podremos ver la siguiente ventana del agente.

| Agente OpenNAC > Wir | eGuard | Vpn –             |     | × |
|----------------------|--------|-------------------|-----|---|
| Estado VPN           | Desce  | onectado          |     |   |
| Interfaz VPN         | No es  | tás conectado a V | /PN |   |
| Fichero              | EMN    | 1AWGVPN.conf      |     | • |
| Transferencia VPN    | No es  | tás conectado a V | /PN |   |
| Desconectar          |        | Conectar          |     |   |
|                      |        |                   |     |   |

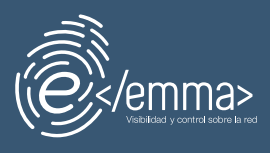

Pulsamos la opción *Conectar* y en nuestro navegador se nos redirigirá al siguiente portal, donde tendremos que introducir nuestras **credenciales correspondientes** y seleccionando *Aceptar*.

| Autenticación centralizada<br>/ Problemas con su contraseña de acceso o doble facto de autenticación (ZFAY? Sica las instrucciones indicadas en https://sos.us.es |
|----------------------------------------------------------------------------------------------------|
| Introduzca su UVUS o su correo OTROS MEDIOS DE AUTENTICACIÓN                                                                                                    |
|                                                                                                    |
| Contraseña Continuo                                                                                                    |
|                                                                                                    |
| Quiero recuperar mi contraseña                                                                                                    |
|                                                                                                    |
| Una vez que se haya autenticado no será necesario identificarse de nuevo para acceder a otros recursos.                                                           |
| Para desconectarse, recomendamos que cierre su navegador (cerrando todas las ventanas).                                                                           |
|                                                                                                    |

Una vez introducidas nuestras credenciales corporativas, se descargará un archivo de extensión .nac (wireguardConfig.nac).

| Downloads | Δα | <br>$\Rightarrow$ |
|-----------|----|-------------------|
| open file |    |                   |

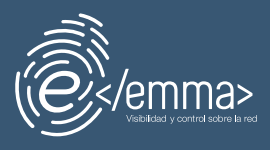

En caso de que no se descargue automáticamente dicho archivo, podremos descargarlo a través de la siguiente ventana del flujo (que podremos ver tras introducir unestras credenciales en el paso anterior).

| Universidad<br>Sevilla |                                                                                                    |                                                                                                    | (Ê)/emma> |
|------------------------|----------------------------------------------------------------------------------------------------|----------------------------------------------------------------------------------------------------|-----------|
| Fin                    | Autorización:                                                                                                    | Pastar<br>Pasto 2 - 2<br>sterminado                                                                                                    |           |
|                        | Bit decorption to inclusion     Abrice of archive decorption to inclusion     Abrice of archive decorption     Abrice of archive decorption     Abrice of archive decorption     Abrice of archive decorption     Abrice of archive decorption     Abrice of archive decorption     Abrice of archive decorption     Abrice of archive decorption     Abrice of archive decorption | Person a estar conectado Espen trate que a gares querto ca sones a la VPI e querta que a gares querto ca sones a la VPI e querto que situada   VII estas Conego esta conectado VII estas Conego esta conectado VII estas Conego esta conectado VII estas Conego esta conectado VII estas Conego esta conectado VII estas Conego esta conectado VII estas Conego esta conectado VII estas Conego esta conectado VII estas Conego esta conectado VII estas Conego esta conectado VII estas Conego esta conectado VII estas Conego esta Conego esta Cone                                                                                                    |           |
|                        |                                                                                                    | Designation<br>Designation<br>Design |           |

Una vez se ha descargado el archivo wireguardConfig.nac, lo ejecutamos (hacemos doble clic sobre el archivo) conectándonos así a la VPN.

Cuando estemos conectados, se nos abrirá en el navegador el portal principal de la Universidad de Sevilla.

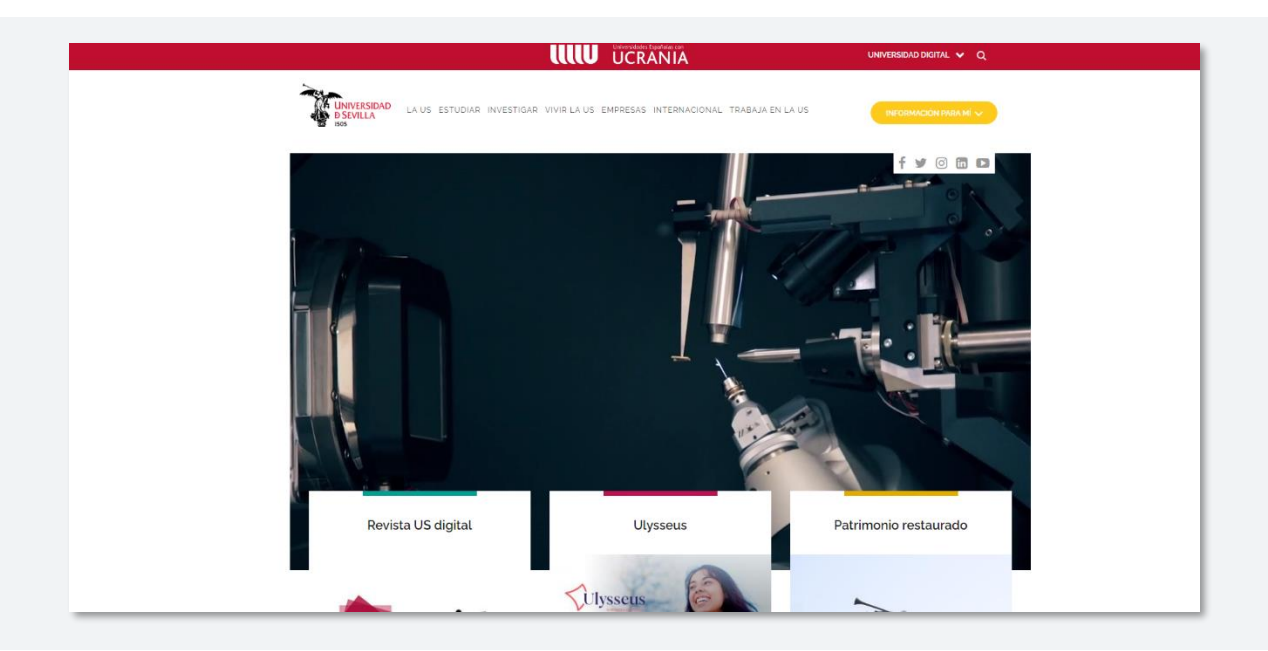

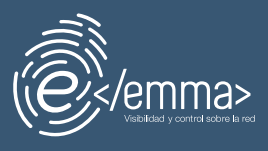

Podemos comprobar que estamos conectados a la VPN, viendo el icono del agente en un color verdoso y, haciendo clic derecho y seleccionando la opción *Acerca del agente OpenNAC...*, viendo que el *Estado VPN* se muestra como *Conectado.* 

| Agente OpenNAC >          | Acerca de –                                            |        | × |
|---------------------------|--------------------------------------------------------|--------|---|
| Estado VPN                | Conectado                                              |        |   |
| Servidor VPN              | emmavpn.us.es:1195                                     |        |   |
| Versión                   | 1.0.14357                                              |        |   |
| Protocolo de<br>servidor  | https -                                                |        |   |
| Servidor                  | emmavpn.us.es:1443                                     | Editar |   |
|                           | Lista separada por comas de direcciones IP y dominios. |        |   |
| Autenticación             | Desautenticado                                         |        |   |
| Política                  | Visibilidad - Agente                                   |        |   |
| Último payload<br>enviado | 27/01/2023 13:12:17                                    |        |   |

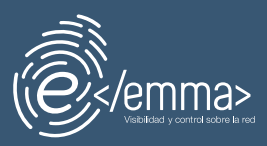

### 3. Conexión a la VPN en Linux

### 3.1. Descarga e instalación del agente Linux

Una vez nos encontremos en la web de descarga del agente, seleccionamos la opción *Descargar* de la sección *AGENTE LINUX* y esperamos a que se complete la descarga.

|                                 | AGENTE LINUX<br>Lescargar ? Ayuda |                     |          |
|---------------------------------|-----------------------------------|---------------------|----------|
| ) 🔒 https://emmavpn. <b>us.</b> | es/index/init                     | ☆                   |          |
|                                 | opennac-agent-1_0_14357-rele6     | e2e75732e65733a3134 | 13433.sh |
|                                 |                                   |                     |          |

Podemos comprobar que se ha descargado accediendo a la carpeta de *Descargas (Downloads,* en inglés) del explorador de archivos o a través de la propia terminal.

|                                    | ownloads             | : Q |  |
|------------------------------------|----------------------|-----|--|
| 🕚 Recent                           | >_                   |     |  |
| ★ Starred                          | opennac-             |     |  |
| 습 Home                             | agent-1_0_<br>14357- |     |  |
| Documents                          | linux-21-            |     |  |
| $\underline{\mathbb{Q}}$ Downloads |                      |     |  |
| 🎵 Music                            |                      |     |  |
| Pictures                           |                      |     |  |
|                                    |                      |     |  |

A continuación, hay que ejecutar este archivo. Para ello, lo primero que tenemos que hacer es otorgarle permisos de ejecución.

Abrimos un terminal y desde la carpeta donde se encuentre el archivo, ejecutamos el comando

chmod +x nombre\_del\_archivo

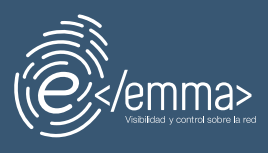

Una vez el fichero tiene los permisos de ejecución necesarios, podemos ejecutarlo. Simplemente hay que introducir el siguiente comando y comenzará la instalación

#### bash <nombre\_del\_fichero>

Nos solicitará la contraseña y tras introducirla comenzará la instalación. Nos solicitará pulsar la tecla *ENTER* al comienzo de la instalación. La pulsamos y esperamos a que termine.

Una vez termine la instalación, se nos solicitará aceptar los términos de confidencialidad protección de datos y seguridad del agente OpenNAC.

|                                                                                                    | က် oben<br>f                                                                                                    | <b>cloud</b><br>actory                                                                                                    |                                                                                                    |  |
|----------------------------------------------------------------------------------------------------|----------------------------------------------------------------------------------------------------|----------------------------------------------------------------------------------------------------|----------------------------------------------------------------------------------------------------|--|
| CONFIDENC<br>Y SEGURIDA                                                                                                    | CIALIDAD, PRO<br>AD DE LA INFO                                                                                                    | OTECCIÓN DE<br>ORMACIÓN                                                                                                    | DATOS                                                                                                    |  |
| Las Partes se comp<br>se rija en la más ab<br>de diligencia y secr<br>a no revelar ningur<br>sea relativa a las ne<br>asunto de las Parte<br>aquí suscrito, ni sol<br>con respecto a los<br>Contrato.\n\nLas P<br>Reglamento (UE) 2'<br>Consejo, de 27 de<br>personas físicas en | rometen a que e<br>isoluta confidenci<br>eto profesional. A<br>na información re<br>egociaciones, tran<br>s, ni el contenido<br>pre las actividade:<br>productos y/o sei<br>artes conocen y s<br>016/679 del Parla<br>abril de 2016, rela<br>lo que respecta a | desarrollo de es<br>alidad, respetanc<br>sí, ambas Partes<br>lativa a este Cont<br>sacciones o cuala<br>ni existencia del<br>s que se van a de<br>rvicios relativos a<br>le obligan a cum<br>mento Europeo y<br>tivo a la protecci<br>al tratamiento de | te Contrato<br>do el deber<br>se obligan<br>trato, ya<br>quier<br>Contrato<br>esarrollar<br>este<br>plir el<br>/ del<br>ón de las<br>datos |  |
|                                                                                                    |                                                                                                    |                                                                                                    |                                                                                                    |  |

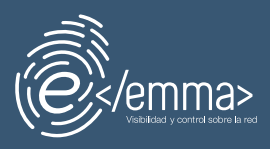

#### 3.2. Conexión a la VPN

Para conectarnos a la VPN lo primero que tenemos que hacer es hacer un *Refresh status* del agente. Para ello, vamos al icono del agente que nos aparecerá en la barra de herramientas, hacemos clic derecho y seleccionamos la opción *Refresh status.* 

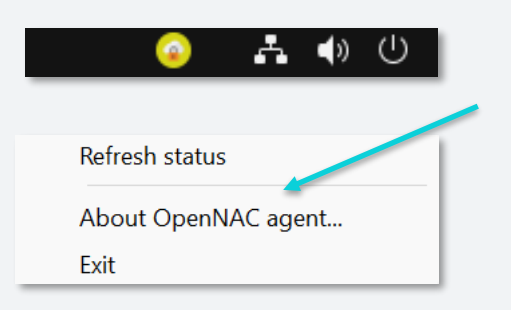

El icono comenzará a parpadear. Una vez deje de hacerlo y vuelva a estar en color amarillo, vuelva a hacer clic derecho y seleccione la opción Conectar VPN con Wireguard.

| Actualizar datos           |  |  |
|----------------------------|--|--|
| Conectar VPN con WireGuard |  |  |
| Acerca del agente OpenNAC  |  |  |
| Salir                      |  |  |

Tras ello, tendremos podremos ver la siguiente ventana del agente.

| Agente OpenNAC > Wir       | eGuard Vpn                             | _                          |   | × |  |
|----------------------------|----------------------------------------|----------------------------|---|---|--|
| Estado VPN<br>Interfaz VPN | Desconecta<br>No estás con             | <b>do</b><br>nectado a VPN | I |   |  |
| Fichero                    | EMMAWGVPN.conf                         |                            |   |   |  |
| Transferencia VPN          | sferencia VPN No estás conectado a VPN |                            |   |   |  |
|                            |                                        |                            |   |   |  |
| Desconectar                |                                        | -                          |   |   |  |
|                            |                                        |                            |   |   |  |

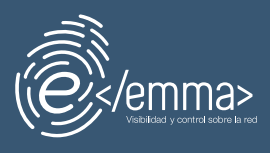

Pulsamos la opción *Conectar* y en nuestro navegador se nos redirigirá al siguiente portal, donde tendremos que introducir nuestras **credenciales correspondientes** y seleccionando *Aceptar*.

| Identificación de usuario                                                                                                    |  |
|----------------------------------------------------------------------------------------------------|--|
| Autenticación centralizada<br>¿Problemas con su contraseña de acceso o óbble factar de autenticación (CFAY Siga las instrucciones indicadas en https://tos.us.es.                                  |  |
| Introduzca su UVUS o su correo OTROS MEDIOS DE AUTENTICACIÓN                                                                                                    |  |
|                                                                                                    |  |
| CONTRASEÑA                                                                                                    |  |
| ACEPTAR                                                                                                    |  |
| Quiero recuperar mi contraseña                                                                                                    |  |
|                                                                                                    |  |
| Una vez que se haya autenticado no será necesario identificares de nuevo para acceder a otros recursos.<br>Para desconectarse, recomendamos que clerre su navegador (cerrando todas las ventanas). |  |
| 6                                                                                                    |  |

Una vez introducidas nuestras credenciales corporativas, se descargará un archivo de extensión .nac (wireguardConfig.nac).

| ?            | wireguardConfig.nac<br>Completed — 400 bytes |  |
|--------------|----------------------------------------------|--|
| <u>S</u> hov | v all downloads                              |  |

En caso de que no se descargue automáticamente dicho archivo, podremos descargarlo a través de la siguiente ventana del flujo (que podremos ver tras introducir unestras credenciales en el paso anterior).

| UNIVERSIDAD<br>D SEVILLA |                                                                                                    |                                                                                                    | ê)/emma> |
|--------------------------|----------------------------------------------------------------------------------------------------|----------------------------------------------------------------------------------------------------|----------|
|                          | Finalizar                                                                                                    | Pastar                                                                                                    |          |
|                          | Casi hemos<br>System 2 peros per<br>Sila decorgana se ricia auto                                                                                            | s terminado<br>« conecteres e la UPN<br>webcamente: haga die en agal                                                                                       |          |
|                          | Abro el archivo descargado<br>Abro el archivo descargado<br>Haga obte el en al entrito alexangoto que deterá abrita<br>submittemente son el agene sperifica | Espera a ostar conectado<br>Espera hassique a estar conectado<br>Espera hassique al agena quertité se conecta a la UMI<br>en faventi capar hitroiser – D X |          |
|                          | <ul> <li>wireguardConfig.nac</li> </ul>                                                                                                    | V99 anto<br>V99 anto<br>V99 antonia<br>Config file<br>Dorfs file                                                                                           |          |
|                          |                                                                                                    | 1991 lyses 92 in nonied 1991 sent<br>Decenned Convect                                                                                                    |          |
| _                        |                                                                                                    | DE SCARGAR AGENTE                                                                                                    | -        |
|                          | @ 2022 Copyright: Op                                                                                                    | en Claud Factory S.L.                                                                                                    |          |

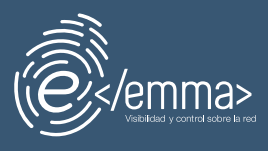

Hacemos clic sobre el archivo descargado (wireguardConfig.nac) conectándonos así a la VPN. Una vez estemos conectados, se nos abrirá en el navegador el portal principal de la Universidad de Sevilla.

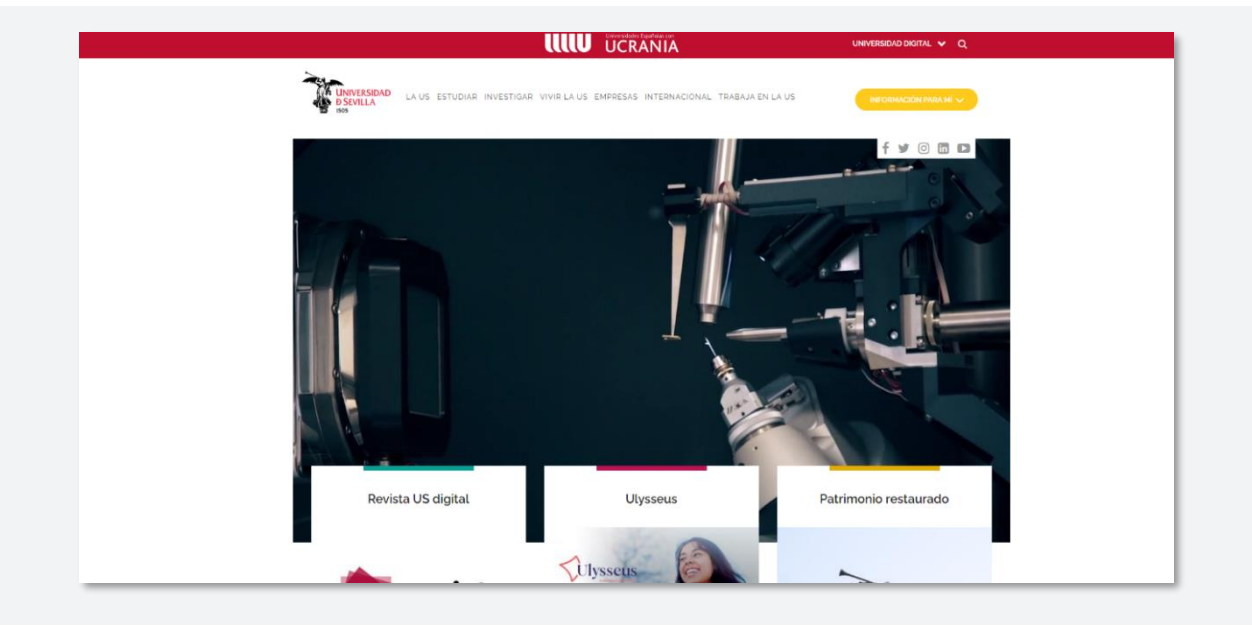

Podemos comprobar que estamos conectados a la VPN, viendo el icono del agente en un color verdoso y, haciendo clic derecho y seleccionando la opción *Acerca del agente OpenNAC...*, viendo que el *Estado VPN* se muestra como *Conectado.* 

| 𝚱 Agente OpenNAC > /      | Acerca de —                                            |        | × |
|---------------------------|--------------------------------------------------------|--------|---|
| Estado VPN                | Conectado                                              |        |   |
| Servidor VPN              | emmavpn.us.es:1195                                     |        |   |
| Versión                   | 1.0.14357                                              |        |   |
| Protocolo de<br>servidor  | https                                                  |        |   |
| Servidor                  | emmavpn.us.es:1443                                     | Editar |   |
|                           | Lista separada por comas de direcciones IP y dominios. |        |   |
| Autenticación             | Desautenticado                                         |        |   |
| Política                  | Visibilidad - Agente                                   |        |   |
| Último payload<br>enviado | 27/01/2023 13:12:17                                    |        |   |

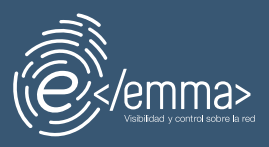

### 4. Conexión a la VPN en macOS

# 4.1.Instalación de requisitos previos del agente macOS

El agente macOS tiene algunos requisitos previos en forma de dependencias de software que deben instalarse en el sistema antes de instalar el agente, garantizando así que la instalación del agente no falle.

Para instalar estas dependencias, en una ventana de terminal abierta ejecutar los dos comandos a continuación:

xcode-select --install

/bin/bash -c "\$(curl -fsSL https://raw.githubusercontent.com/Homebrew/install/HEAD/install.sh)"

Ahora el sistema estará listo para descargar e instalar el agente macOS, que se explica en la siguiente sección de este documento.

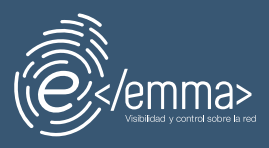

### 4.2. Descarga e instalación del agente macOS

Una vez nos encontremos en la web de descarga del agente, seleccionamos la opción *Descargar* de la sección *AGENTE MACOSX*.

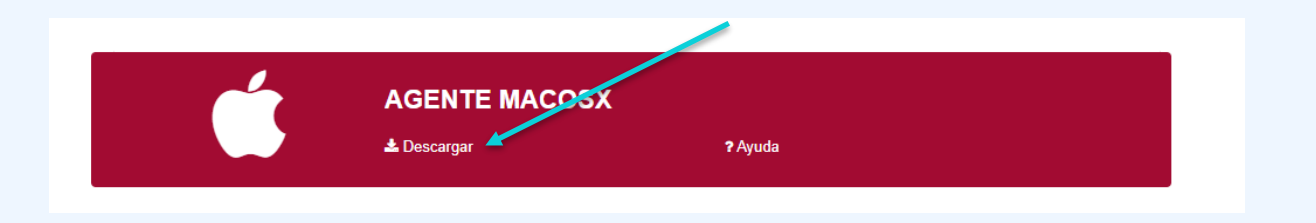

Antes de comenzar la descarga, nos solicitará permiso para bajar archivos de esta web. Seleccionamos *Permitir (Allow* en inglés) y dará comienzo la descarga.

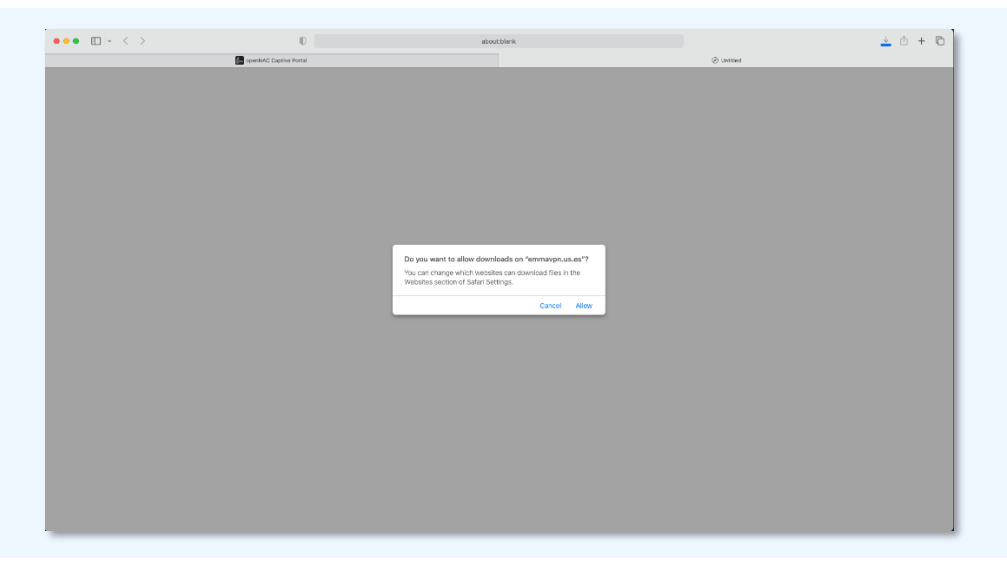

Una vez haya terminado de bajarse el archivo podrá ver una notificación en su navegador.

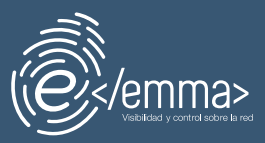

| ••• • < > | 0                          | ii emmavpn.us.es                 | ି ସହ    | 0 ů + C                                                                                    |
|-----------|----------------------------|----------------------------------|---------|--------------------------------------------------------------------------------------------|
|           | UNIVERSIDAD<br>D SEVILLA   |                                  | (Ö)/emn | Downloads Com<br>opennac-sgent-1_0_14357-release662e175732e657334313433-87.pkg<br>133.7.46 |
|           | Ver politica de privacidad | n.                               |         | 1 I                                                                                        |
|           |                            | WINDOWS AGENT BUNDLE             |         |                                                                                            |
|           | ć                          | MACOSX AGENT                     |         |                                                                                            |
|           |                            |                                  |         |                                                                                            |
|           | $\square$                  | LINUX ÂGENT<br>& Download 7 Help |         |                                                                                            |

Ejecutamos el archivo haciendo clic sobre esa notificación o, yendo a la sección de *Descargas* del navegador. Se nos abrirá el instalador del agente OpenNAC.

|                                                                                        | 🥪 Install OpenNAC Agent                                                 | 8    |   |
|----------------------------------------------------------------------------------------|-------------------------------------------------------------------------|------|---|
|                                                                                        | Welcome to the OpenNAC Agent Installer                                  |      |   |
| Introduction     Destination Select     Installation Type     Installation     Summary | You will be guided through the steps necessary to install thi software. | 5    | / |
|                                                                                        |                                                                         | _1   |   |
|                                                                                        | Go Back Cont                                                            | inue |   |

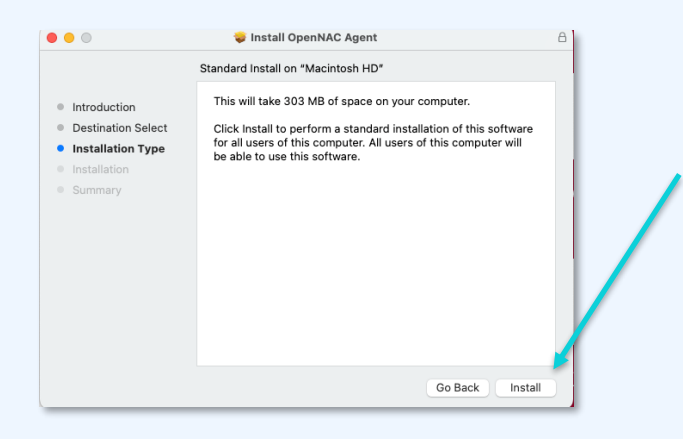

En el siguiente paso nos solicitará la contraseña del Touch ID. Introduzca su contraseña correspondiente y el proceso continuará.

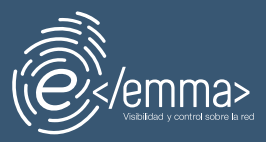

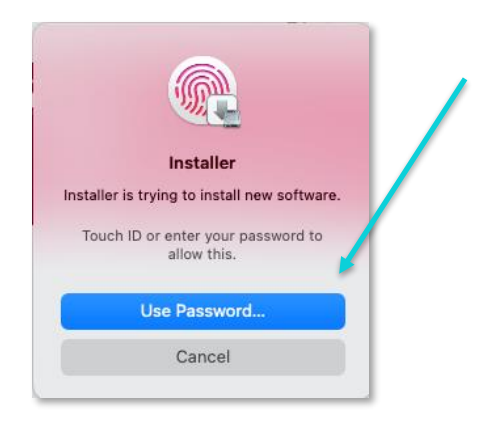

Cuando la instalación finalice, veremos lo siguiente.

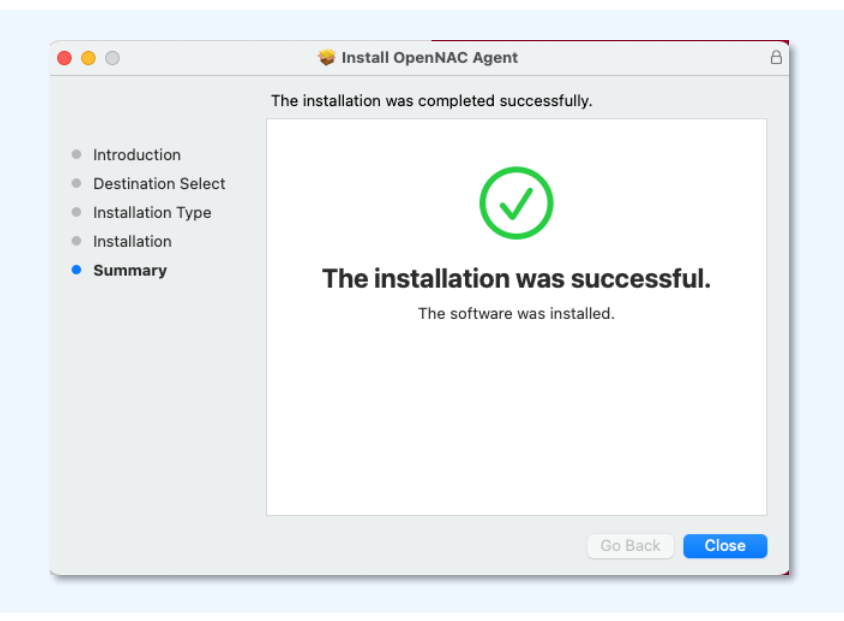

Una vez termine la instalación, se nos solicitará aceptar los términos de confidencialidad protección de datos y seguridad del agente OpenNAC.

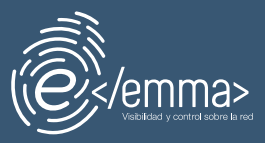

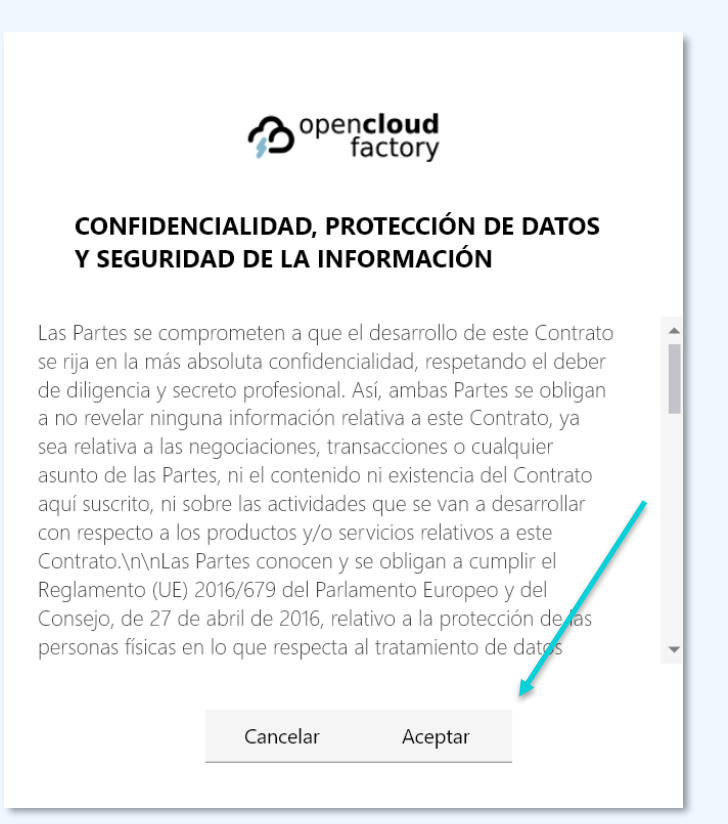

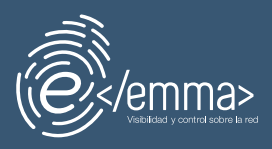

#### 4.3. Conexión a la VPN

Para conectarnos a la VPN lo primero que tenemos que hacer es hacer un *Refresh status* del agente. Para ello, vamos al icono del agente que nos aparecerá en la barra de herramientas, hacemos clic derecho y seleccionamos la opción *Refresh status.* 

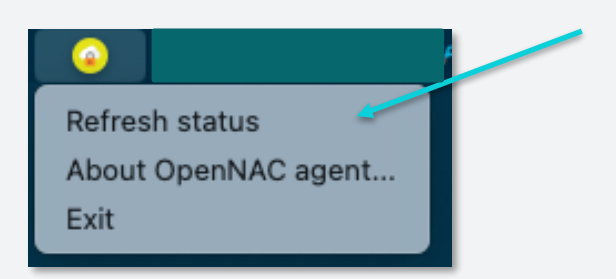

El icono comenzará a parpadear. Una vez deje de hacerlo y vuelva a estar en color amarillo, vuelva a hacer clic derecho y seleccione la opción Conectar VPN con Wireguard.

| 🥥 🗄 🌜 💁 🚜                  |
|----------------------------|
| Actualizar datos           |
| Conectar VPN con WireGuard |
| Acerca del agente OpenNAC  |
| Salir                      |

Tras ello, tendremos podremos ver la siguiente ventana del agente.

| 🔴 🌖 🔘 Agente Op   | enNAC > WireGuard Vpn | 1 |
|-------------------|-----------------------|---|
| Estado VPN        | Disconnected          |   |
| Interfaz VPN      | Not connected to VPN  |   |
| Fichero           | EMMAWGVPN.conf •      |   |
| Transferencia VPN | Not connected to VPN  |   |
| Desconectar       | Conectar              |   |

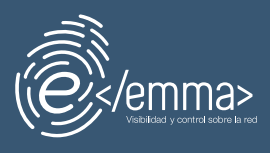

Pulsamos la opción *Conectar* y en nuestro navegador se nos redirigirá al siguiente portal, donde tendremos que introducir nuestras **credenciales correspondientes** y seleccionar *Aceptar*.

| Identificación de usuario                                                                                                    |
|----------------------------------------------------------------------------------------------------|
| Autenticación centralizada<br>¿Problemas con su contraseña de acceso o doble factor de autenticación (2FA/? Siga las instrucciones indicadas en https://siga us.es. |
| Introduzca su UVUS o su correo OTROS MEDIOS DE AUTENTICACIÓN                                                                                                    |
|                                                                                                    |
| Contraseña Contraseña                                                                                                    |
|                                                                                                    |
| Quiero recuperar mi contraseña                                                                                                    |
|                                                                                                    |
| Una vez que se haya autenticado no será necesario identificarse de nuevo para acender a otros recursos.                                                             |
| Para desconectarse, recomendamos que cierre su navegador (cerrando todas las ventanas).                                                                             |

Una vez introducidas nuestras credenciales corporativas, se descargará un archivo de extensión .nac (wireguardConfig.nac).

| Favourites<br>A Applications<br>Desktop<br>Documents<br>O Downloads | Save As: WireguardConfig.nac<br>Tags: |
|---------------------------------------------------------------------|---------------------------------------|
| ᅇ Nextcloud                                                         | 2022                                  |
| 😭 david                                                             | Applications                          |
| iCloud                                                              | 🔁 Library                             |
| Logations                                                           | System >                              |
| OneDrive                                                            | O Users                               |
| 👄 FortiClie 🚔                                                       |                                       |
|                                                                     |                                       |
| Tags                                                                |                                       |
|                                                                     |                                       |
|                                                                     |                                       |
|                                                                     | New Folder Cancel Save                |

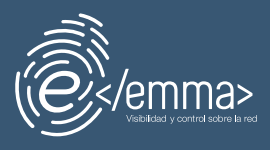

En caso de que no se descargue automáticamente dicho archivo, podremos descargarlo a través de la siguiente ventana del flujo (que podremos ver tras introducir unestras credenciales en el paso anterior).

| Universidad<br>Ø Sevilla |                                                                                                    |                                                                                                    | ê/emma> |
|--------------------------|----------------------------------------------------------------------------------------------------|----------------------------------------------------------------------------------------------------|---------|
|                          | Finalizar<br>Autoricación:<br>Seg etmo 2 par o par<br>S la decargo no se foto activitado en la decargo no se foto activitado en la decargo no se | Pase 2<br>Testar<br>Pase 2<br>Sterminado<br>an constanse a la VPN<br>micromeres. Naya di ce a paj                                                                                                    |         |
|                          | Abre el archivo descargado<br>Hega dotos de en el archivo agrango dos deceis abras<br>subreticamente con el sperte operNuc<br>wirreguard/Config.nac                                                                                                    | Contract a contract and solution  Contract and a contract and solution  Contract and solution  Contract and solut |         |
|                          | @ 2022 Creyright: Op                                                                                                    | DESCARGAR AGENTE                                                                                                    | _       |

Una vez se ha descargado el archivo wireGuard.nac, lo ejecutamos (hacemos doble click sobre el archivo) conectándonos así a la VPN.

Cuando estemos conectados, se nos abrirá en el navegador el portal principal de la Universidad de Sevilla.

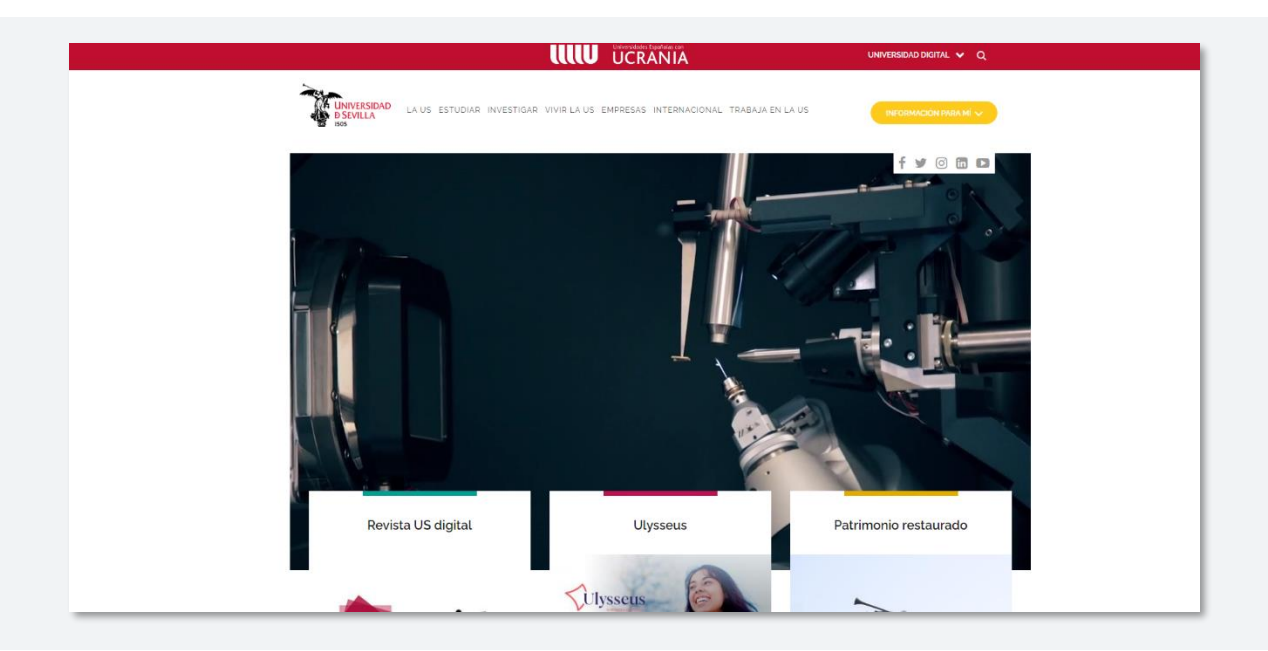

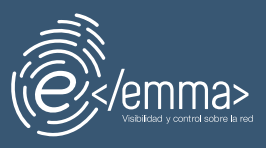

Podemos comprobar que estamos conectados a la VPN, viendo el icono del agente en un color verdoso y, haciendo clic derecho y seleccionando la opción *Acerca del agente OpenNAC...*, viendo que el *Estado VPN* se muestra como *Conectado.* 

| 000                       | Agente OpenNAC > Acerca de                                |        |  |  |
|---------------------------|-----------------------------------------------------------|--------|--|--|
|                           |                                                           |        |  |  |
| Estado VPN                | Conectado                                                 |        |  |  |
| Servidor VPN              | emmavpn.us.es:1195                                        |        |  |  |
| Versión                   | 1.0.14357                                                 |        |  |  |
| Protocolo de<br>servidor  | https –                                                   |        |  |  |
| Servidor                  | emmavpn.us.es:1443                                        | Editar |  |  |
|                           | Lista separada por comas de direcciones IP<br>y dominios. |        |  |  |
| Autenticación             | Unauthenticated                                           |        |  |  |
| Política                  | Visibilidad - Agente                                      |        |  |  |
| Ultimo payload<br>enviado | 02/02/2023 12:11:40                                       |        |  |  |

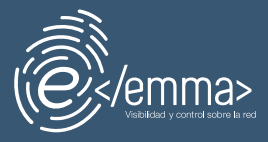